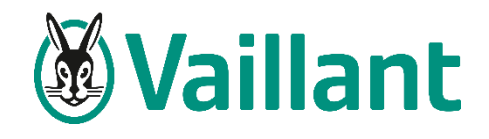

#### Mei 2021

# Wifi module voor climaVAIR airco

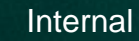

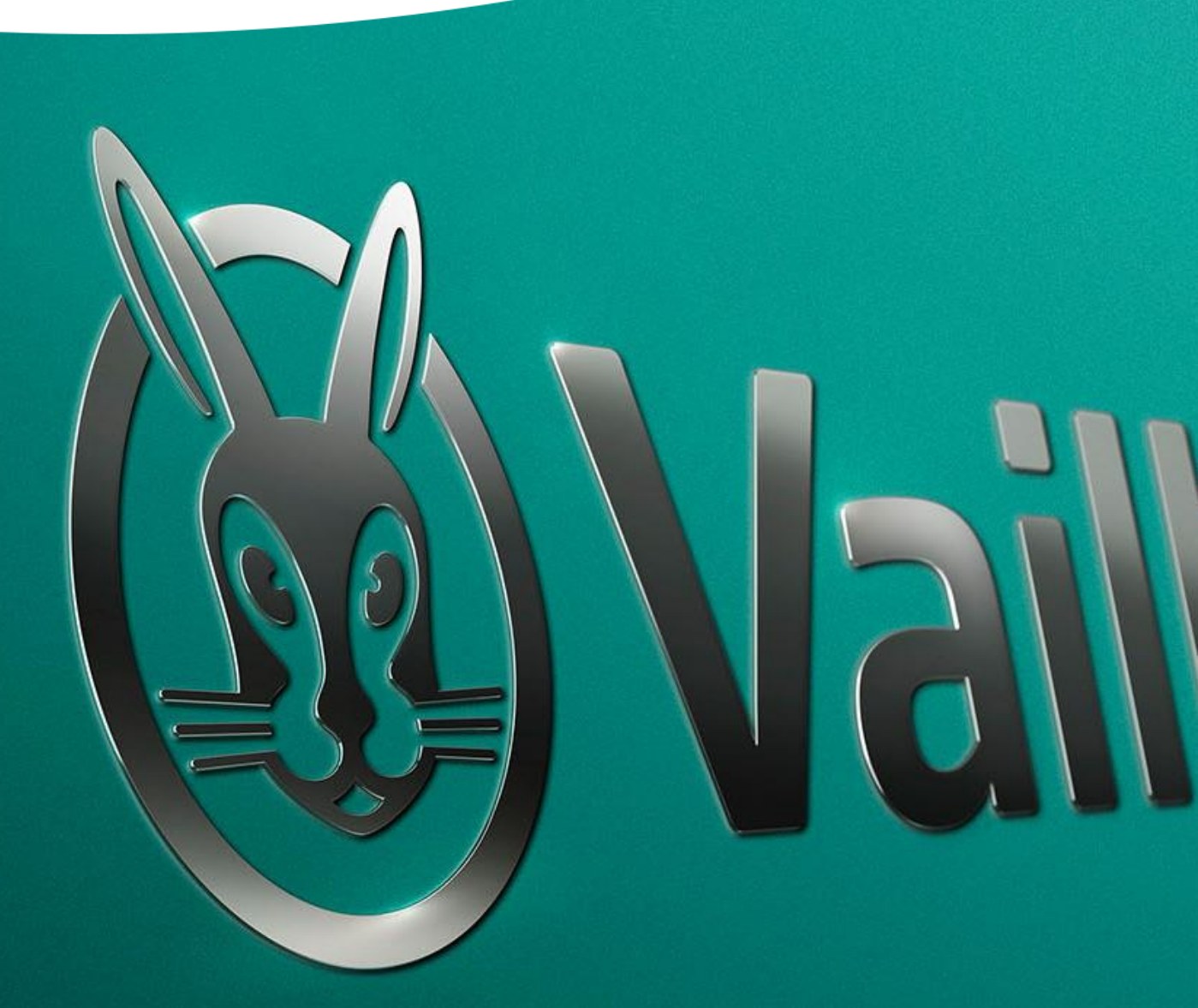

### Wifi module voor climaVAIR airco

Voor afstandsbediening wandbinnenunits climaVAIR VAI5

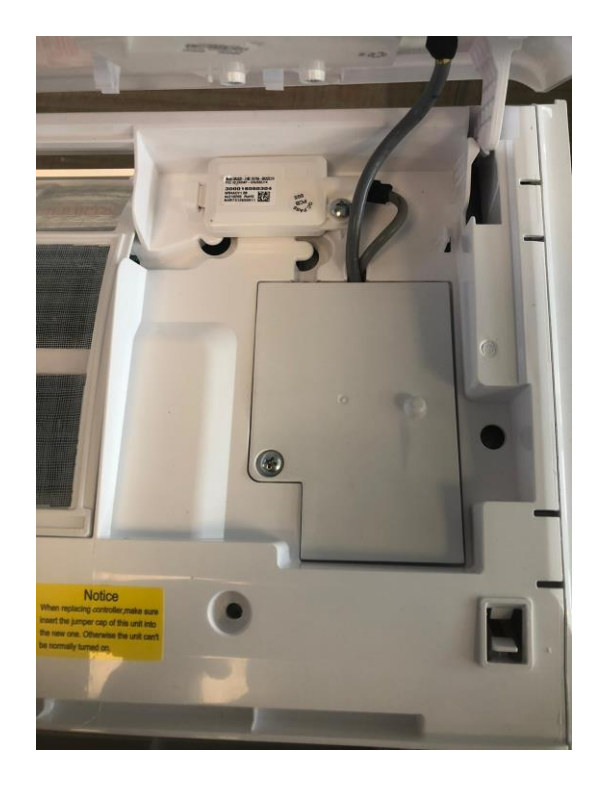

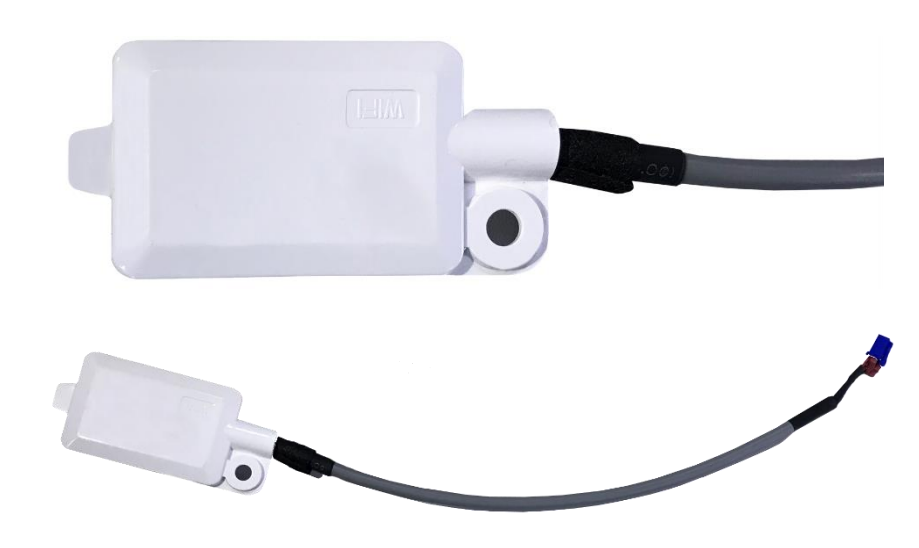

#### 0010039939 Wi

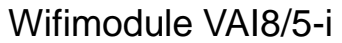

### **Vaillant**

### Afmetingen

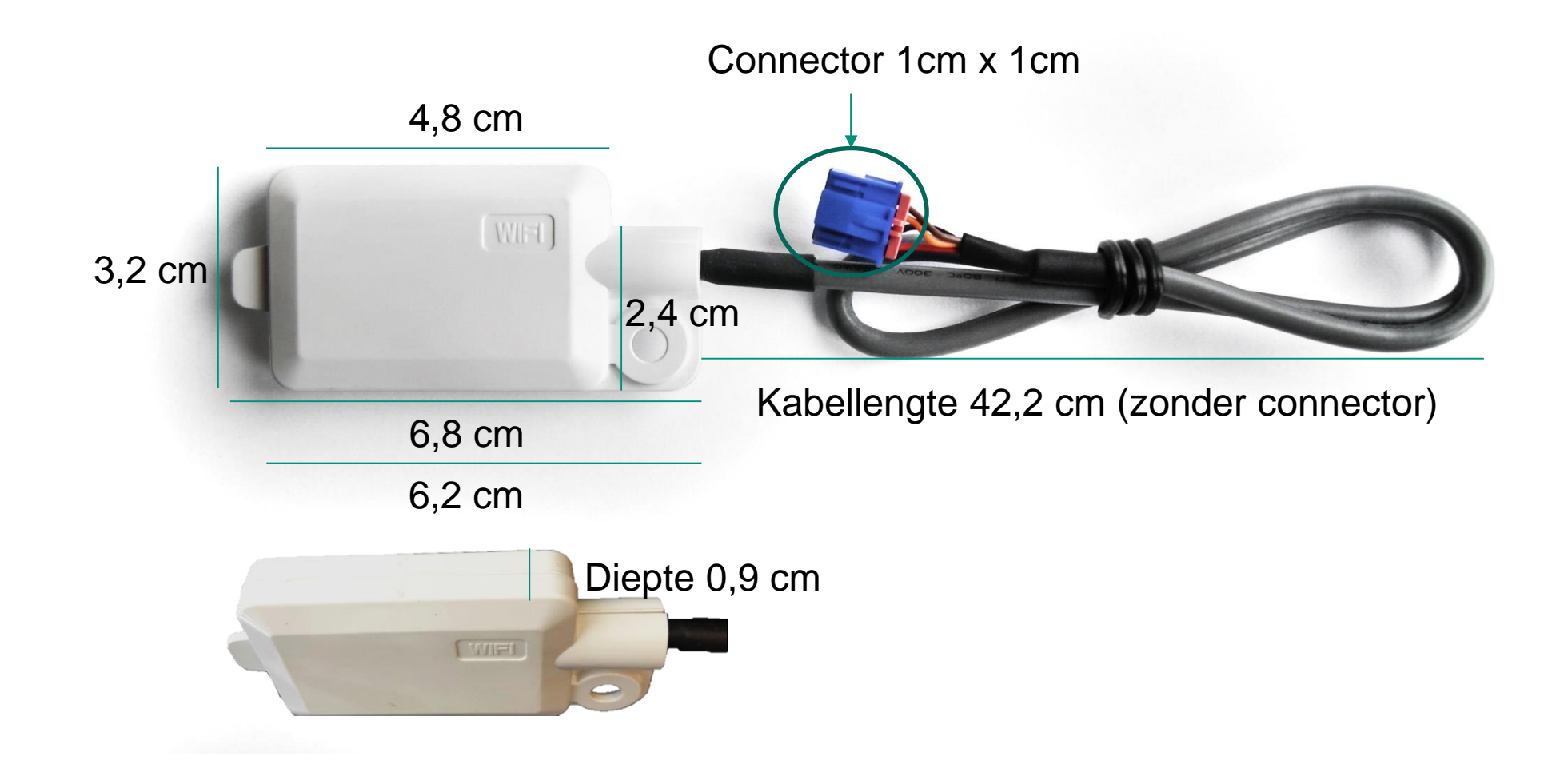

# Verpakking

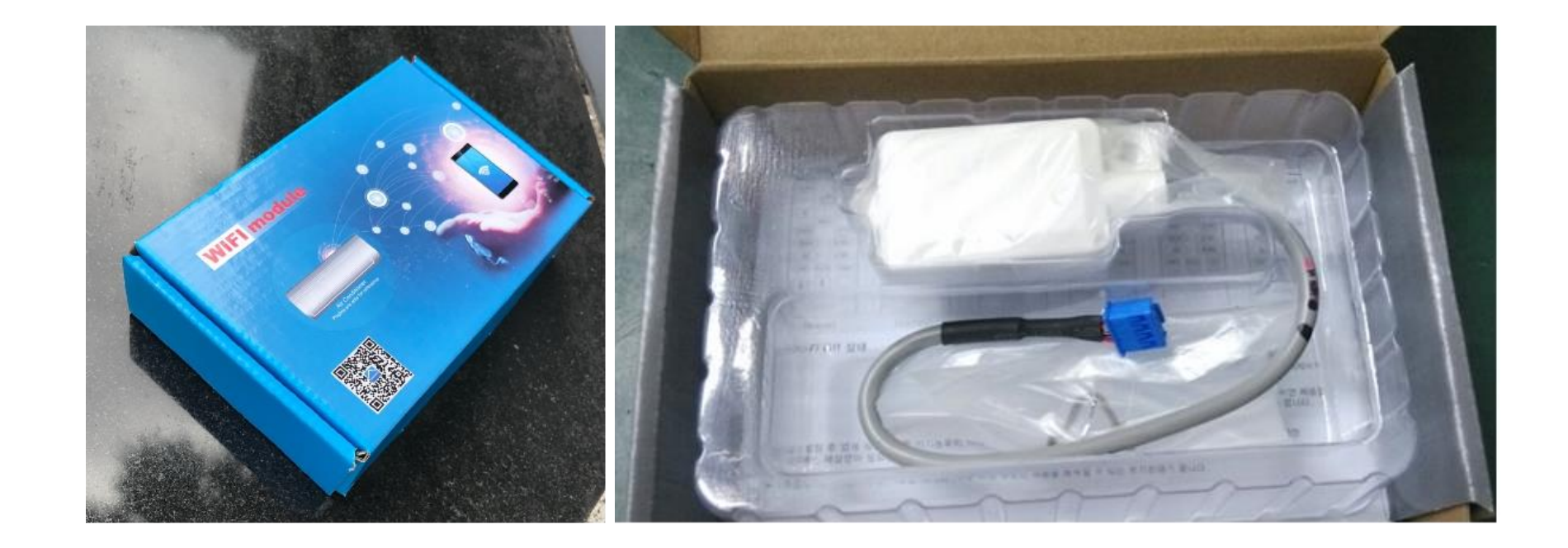

### 🖉 Vaillant

## Ewpe smart APP:

Download en installatie

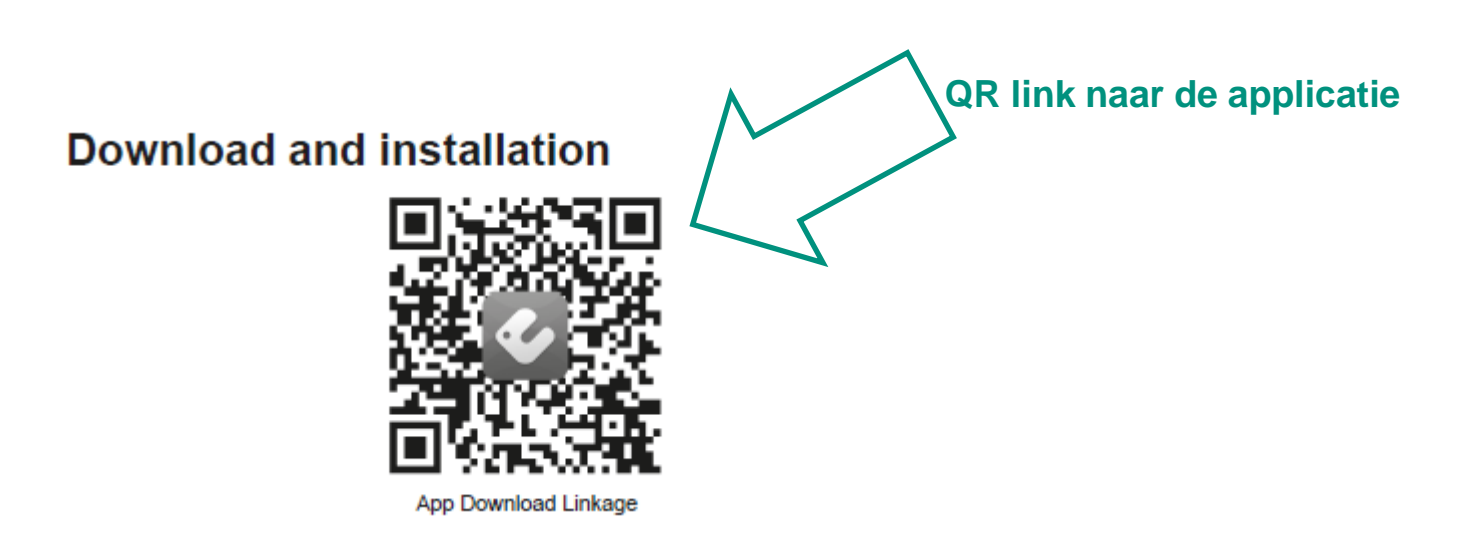

De applicatie kan je downloaden via de QR code in de handleiding, Via de QR hierboven weergegeven of rechtstreeks in de App Store / Google Play Store

> Operating Systems Requirement for User's smart phone: iOS system Support iOS7.0 and above version Support Android 4.4 and above version

**Vaillant** 

### Ewpe smart APP – Configuratie (1/2)

- 1. Open de EWPE Smart app en doorloop de registratie volledig
- 2. Klik op het '+' teken
- 3. Selecteer 'AC' in het scherm
- 4. Klik op 'Remote controller (without wifi button)'

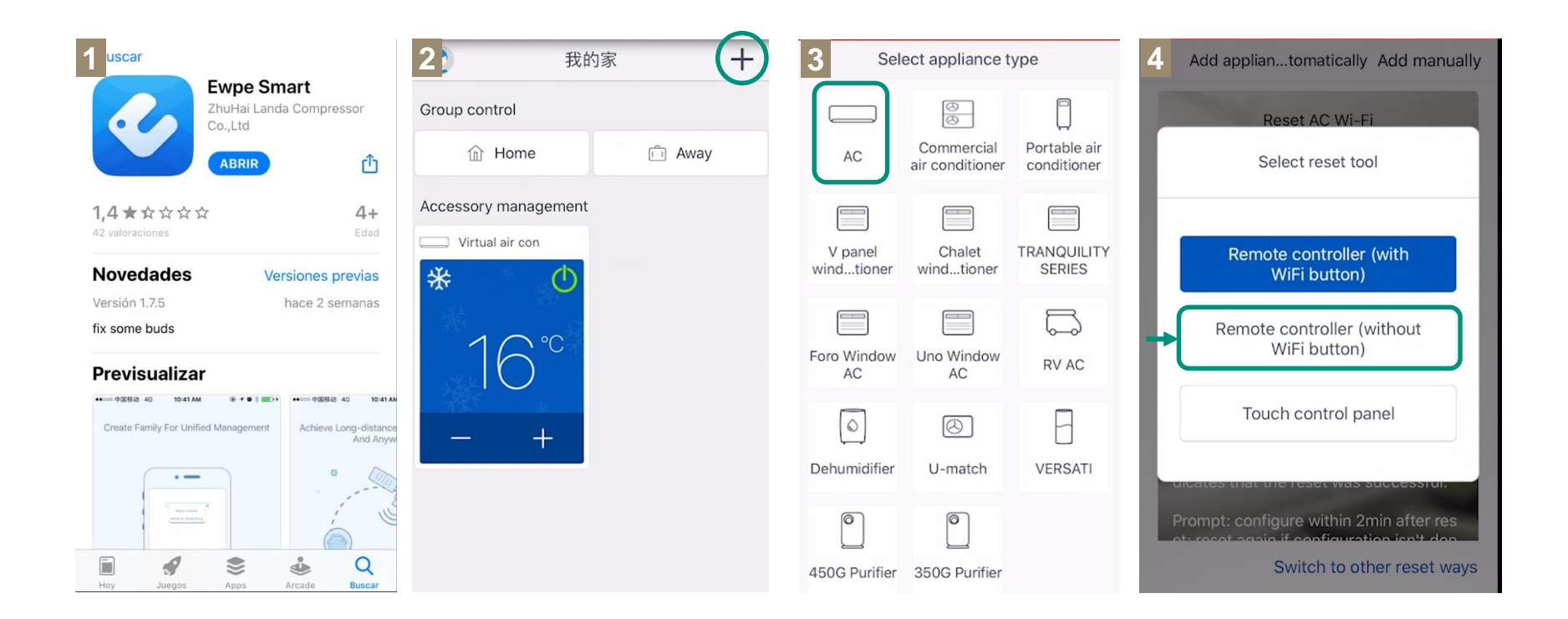

### Ewpe smart APP – Configuratie (2/2)

🕅 Vaillant

- 5. Volg de instructies op het scherm om de wifi-module te resetten.
- 6. Selecteer het juiste wifinetwerk dat je wil gebruiken voor het toestel, stel het wachtwoord in dat toebehoort aan het wifinetwerk en klik op 'next'.
- 7. De app gaat via het netwerk op zoek naar de wifimodule en de binnenunit. Wanneer de binnenunit gevonden is krijg je de naam te zien (bijvoorbeeld 1edd6712).
- 8. Klik op de naam van het toestel en geef het wachtwoord in dat getoond wordt. (bijvoorbeeld 12345678).
- 9. Ga via de 'Back' toets terug naar het 'My Home' scherm. Schakel het toestel aan of uit via de 😃 knop.

|   | III vodafone ES 🗢 11:29 🖉 🗩                                                                                                    |   | a second second s |                                           |   |                                                     |                         |   |               |                             |                                                                                                    |                  |                 |        |
|---|----------------------------------------------------------------------------------------------------|---|----------------------------------------------------------------------------------------------------|-------------------------------------------|---|-----------------------------------------------------|-------------------------|---|---------------|-----------------------------|----------------------------------------------------------------------------------------------------|------------------|-----------------|--------|
| 5 | Add appliance manually                                                                                                    | 6 | Ajustes Wi-Fi                                                                                                    |                                           | 7 | < Confirm                                           | n home Wi-Fi            | < | Select applia | ince Wi-Fi                  | Q                                                                                                    | ٢                | My Home +       |        |
| 5 |                                                                                                    |   | Wi-Fi                                                                                                    |                                           | 4 | Please select your home wir<br>Fi is not supported) | ireless router(5GHz Wi- | ŏ |               | Settings Wi-Fi              | © oter- uni es 41 s + 4 × 100 mm +<br><ul> <li>≤ Settings</li> <li>Wi-Fi</li> <li>Wi-Fi</li> <li>✓ Department six</li> <li>♥ ①</li> </ul> |                  | Group control   |        |
|   | Turbo<br>Mode                                                                                                    |   | VG_EXTERNAL                                                                                                    | ê ? (j)                                   | ) |                                                     | Choose other Wi-Fi      |   |               | WI-Fi<br>Department six     |                                                                                                    |                  | ☆ Home          | n Away |
|   |                                                                                                    |   | MODEDEO                                                                                                    |                                           |   |                                                     | $\sim$                  |   |               | CHOOSE A NETWORK            |                                                                                                    | Accessory manage | ment            |        |
|   |                                                                                                    |   |                                                                                                    |                                           |   | 1                                                   | ✓Memorize the password  |   |               | Department six_5G<br>LBJ-2  | nt six_5G                                                                                                    |                  | Uirtual air con |        |
|   |                                                                                                    |   | WEAK_VALEANT                                                                                                    | • • 🕑                                     |   |                                                     |                         |   |               | LBJ-5<br>LYKJ-2             | • • ()<br>• • ()                                                                                                    |                  |                 |        |
|   | the appliance                                                                                                    |   | OTRAS REDES                                                                                                    |                                           |   |                                                     |                         |   |               | LYKJ-5<br>LYKJ-6F-2         | • ♥ ()<br>• ♥ ()                                                                                                    |                  | ds              |        |
|   | 1. Use the remote control to turn off the<br>air conditioner<br>2. At the same time, press and hold the<br>"Mode" + "Turbo" buttons for 10 secon |   | 1edd6712                                                                                                    | ₽ <del>?</del> (j)                        |   |                                                     |                         |   |               | LYKJ-6F-5<br>MERCKU-MESH    | • * ()<br>• * ()                                                                                                    |                  | U               |        |
|   |                                                                                                    |   | WLAN_VSDIBERICA                                                                                                    | <b>a ≈</b> (i)                            |   |                                                     |                         |   |               | Xiaomi_DA7E<br>Xiaomi_907D  | ▲ ♥ ①<br>▲ ♥ ①                                                                                                    |                  |                 |        |
|   | ds, and you will hear the second beep, i<br>t means the reset is successful.                                                                     |   | Otra                                                                                                    |                                           |   |                                                     |                         |   | Connec        | ot mobile Wi-Ei to          | www.                                                                                                    |                  |                 |        |
|   | Prompt: Wi-Fi module can only release                                                                                                    |   |                                                                                                    |                                           |   |                                                     |                         |   | 123456        | 2345678) and then turn back |                                                                                                    |                  |                 |        |
|   |                                                                                                    |   | Preguntar para acceder                                                                                                    | Notificar >                               |   |                                                     |                         |   |               |                             |                                                                                                    |                  |                 |        |
|   | Switch to other reset ways                                                                                                    |   | Se accederá automáticamente a las r<br>no se detecta ninguna, recibirás un a                                                                                                    | redes conocidas. Si<br>viso con las redes |   |                                                     |                         |   |               |                             | -                                                                                                    |                  |                 |        |
|   | I have confirmed the above operation                                                                                                    |   | usponibies.                                                                                                    |                                           |   |                                                     | Next                    |   |               | Nex                         | t                                                                                                    |                  |                 |        |

### **Ewpe smart APP - Functies**

Via de app zijn dezelfde functies beschikbaar als via de afstandsbediening.

- Aan / Uit schakelen van de unit
- Modus instellen (koelen, verwarmen, auto, ontvochtigen, ventileren)
- Ruimtetemperatuur aanpassen

🕅 Vaillant

 Alle specifieke bedieningsfuncties van de afstandsbediening worden overgenomen in de applicatie

https://www.youtube.com/watch?v=PI3vIQMtB mQ&list=PLcKsHNDFp586Bb7O4QV2JU6f-Ue2CxWzi

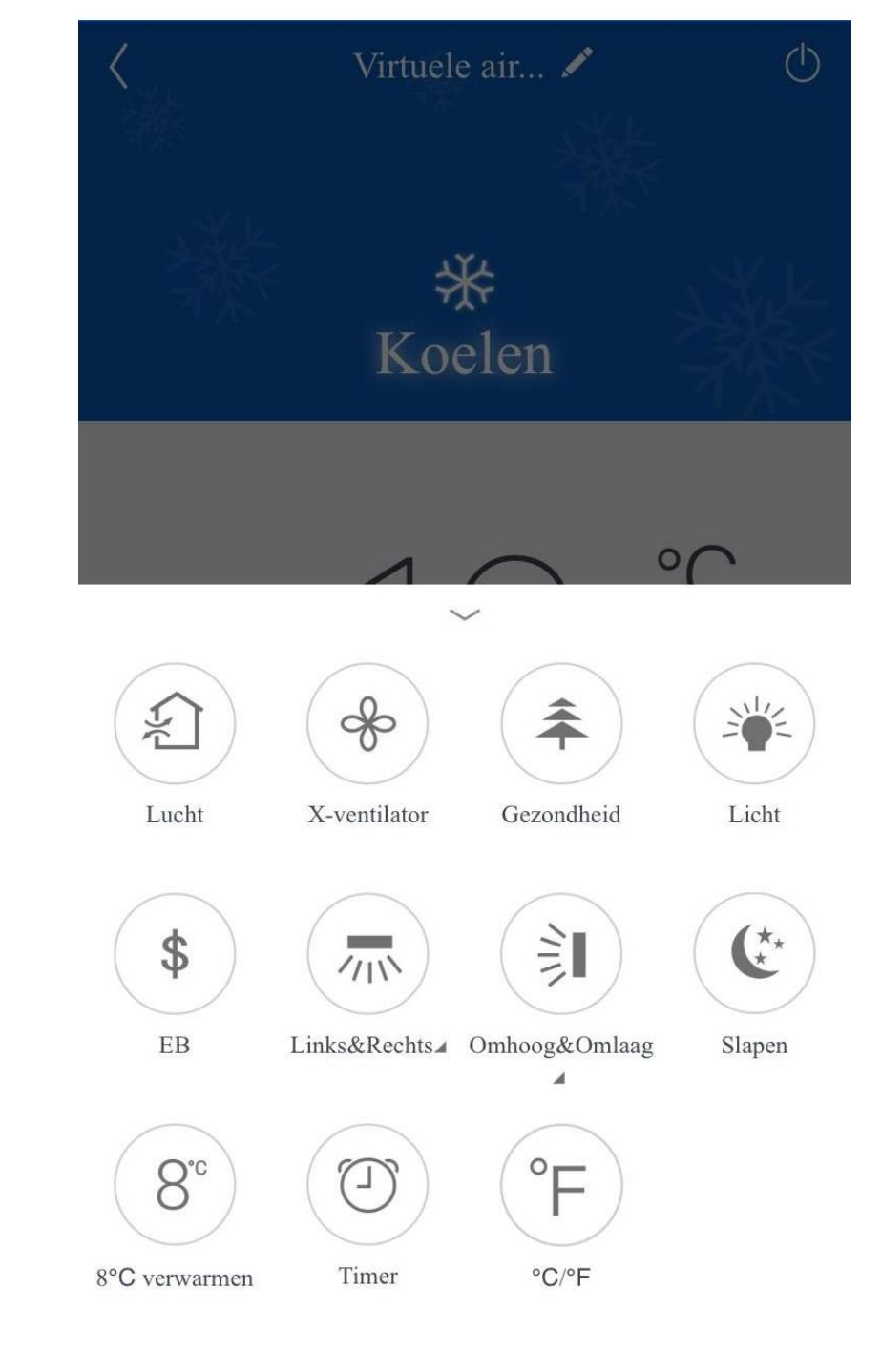